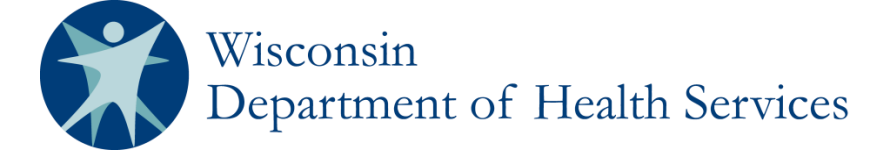

## **REDCap User Manual for the Wisconsin Newborn Screening Clinical Contracts**

## Section 1: Gaining Access to REDCap

REDCap may only be accessed by registered users with a State of Wisconsin ID. If you already have a State of Wisconsin ID:

- Email Michelle Kempf-Weibel at <u>michelle.kempfweibel@wisconsin.gov</u> with your State of Wisconsin ID and the newborn screening contract(s) you are part of (metabolic, cystic fibrosis, hemoglobinopathy, City of Milwaukee).
- After receiving approval from Michelle, proceed to #7 below.

If you do NOT have a State of Wisconsin ID, proceed with the following steps.

- Register for a State of Wisconsin ID at: <u>http://register.wisconsin.gov</u>.
   Note: This is NOT the same as a WAMS ID (which was used for SPHERE). The page below will open.
- 2. Click on Self Registration.

| wisconsin.gov home state agencies subject directory                                                                                                    |                                                                                                    |
|----------------------------------------------------------------------------------------------------|----------------------------------------------------------------------------------------------------|
| Wisconsin Department of Administration                                                                                                    | ews   Search   Home                                                                                                    |
| Main Menu   Help   FAQ                                                                                                    |                                                                                                    |
| DOA/Wisconsin Logon Management System allows authorized individuals to access many DOA Internet applications using a single ID and password. When access to information or services is restricted to protect your privacy or the privacy of others, you will be asked to provide your DOA/Wisconsin Logon and password. Your DOA/Wisconsin Logon and password verifies your identity so that we can provide you with access to your information and services and prevent access by unauthorized individuals.<br>User Acceptance Agreement<br>Please note that only certain types of information will be stored in your user profile, as describ<br>Acceptance Agreement. Your user profile will never contain records such as driving history, tai | Customer ID Menu<br>:: Self Registration<br>:: Profile Management<br>:: Password<br>Management<br>:: Forget your account<br>information?<br>:: User Acceptance<br>Agreement<br>ed in the User<br>cinformation, |
| Acceptance Agreement. Your user profile will never contain records such as driving history, ta:<br>unsimpleyment compensation, vehicle registration or prison records.<br>Sign Up for your DOA/Wisconsin Logon<br>Self Registration (Request a DOA/Wisconsin Logon and Password.)<br>Self Registration allows you to create your personal DOA/Wisconsin Logon. This is your key t<br>with DOA over the Internet.                                                                                                    | c information,                                                                                                    |
| Select "Self Registration"<br>ge your account information, e-mail address and other i<br>Change Your Password                                                                                                    | nformation.                                                                                                    |
| Password Management allows you to change your password.                                                                                                    |                                                                                                    |

3. Read the User Acceptance Agreement and click on Accept.

| HICONSIN.OO WISC                                           | onsin.gov home                                                           | state agencies                                                         | subject directory                                                             |                                         |                                                                                                |
|------------------------------------------------------------|--------------------------------------------------------------------------|------------------------------------------------------------------------|-------------------------------------------------------------------------------|-----------------------------------------|------------------------------------------------------------------------------------------------|
| W                                                          | isconsin Depar                                                           | tment of Administi                                                     | ration                                                                        | News                                    | Search   Home                                                                                  |
|                                                            |                                                                          |                                                                        | Main Menu   <u>Help</u>   <u>FAQ</u>                                          |                                         |                                                                                                |
| Self R<br>Welcome t<br>create you<br>Departmen             | egistration<br>o the DOA/Wiscor<br>r personal DOA/W<br>t of Workforce De | nsin Logon self regis<br>Visconsin Logon. This<br>Velopment over the   | tration process. Self Registrat<br>is your key to doing secure b<br>Internet. | tion allows you to<br>pusiness with the | Customer ID Menu<br>:: Self Registration<br>:: Profile Management<br>:: Password<br>Management |
| <b>Reques</b> t<br>You will su                             | t <b>ing a DOA/Wi</b>                                                    | sconsin Logon                                                          | and Password                                                                  | rmation.                                | Forget your account<br>information?     User Acceptance<br>Agreement                           |
| To begin, y<br>to the term                                 | the Self Regis                                                           | stration Process<br>User Acceptance A<br>olicy. If you do not a<br>ent | <b>s</b><br>greement below and click Acc<br>agree to the terms, click Decli   | ept at the bottom<br>ne.                | of the page to agree                                                                           |
| DOA/WISC<br>INTRODUC<br>Many Sta<br>Printer Frie<br>Accept | DNSIN LOGON MAN<br>IION<br>te agencies pro<br>ndly Version<br>Decline    | NAGEMENT SYSTEM US                                                     | SER ACCEPTANCE AGREEMENT<br>and services by the                               |                                         |                                                                                                |
|                                                            |                                                                          | Wisconsin                                                              | gov     Search     Legal     DOA Ho                                           | me                                      |                                                                                                |

The Account Creation page will open.

4. Follow the instructions in the highlighted boxes.

| Account Creation                                                                           |                                            |                           |          |  |  |  |  |
|--------------------------------------------------------------------------------------------|--------------------------------------------|---------------------------|----------|--|--|--|--|
| *Indicates Required Field                                                                  |                                            |                           |          |  |  |  |  |
| Profile Information                                                                        |                                            |                           |          |  |  |  |  |
| First Name                                                                                 | Mickey                                     | Enter name and email      | *        |  |  |  |  |
| Middle Initial                                                                             |                                            | address (required). Other |          |  |  |  |  |
| Last Name                                                                                  | Mouse                                      | information is optional.  | *        |  |  |  |  |
| Suffix                                                                                     |                                            |                           | <u>ا</u> |  |  |  |  |
| E-Mail                                                                                     | mmouse@my.isp.net *                        |                           |          |  |  |  |  |
| Phone                                                                                      | ext.                                       |                           |          |  |  |  |  |
| Mailing Address                                                                            |                                            |                           |          |  |  |  |  |
| Street Address                                                                             |                                            |                           |          |  |  |  |  |
| City                                                                                       |                                            |                           |          |  |  |  |  |
| State/Province                                                                             |                                            |                           |          |  |  |  |  |
| Zip Code                                                                                   | -                                          |                           |          |  |  |  |  |
| Systems You Will Access<br>Use your mouse to highlight the system that you want to access. |                                            |                           |          |  |  |  |  |
| Systems                                                                                    | Fire Dues Re<br>DHS Vital Re<br>SharePoint | gistration  cords         | *        |  |  |  |  |

Select "DHS Public Health Gateway"

The Account Information page will open.

5. Follow the instructions in the boxes next to the arrows.

| Account Info          | ormation                                                                                                    |                                  |          |
|-----------------------|----------------------------------------------------------------------------------------------------|----------------------------------|----------|
| Your Logon ID n       | nust be between 5-20 characters and CAN be                                                                                                    | a combination of letters and     |          |
| numbers. Your         | Logon 10 must not contain spaces of special of                                                                                                    | *                                |          |
| Logon ID              |                                                                                                    |                                  |          |
| Enter your chos       | racters long and MUST contained and Strain and Strain a | ain a combination of letters and |          |
| sensitive. Your I     | Password cannot contain the Logon ID.                                                                                                    |                                  |          |
| Password Tips         |                                                                                                    |                                  |          |
| Password              |                                                                                                    |                                  |          |
| Re-enter              |                                                                                                    | *                                |          |
| Password <sup>1</sup> |                                                                                                    | Enter and confirm your pa        | issword. |
| Logon ID/Pa           | ssword Recovery                                                                                                    |                                  |          |
| Enter a question      | and answer for use if you forget your DOA/V                                                                                                    | Visconsin Logon ID or            |          |
| Password. Your        | Secret Question and Secret Answer cannot o                                                                                                    | contain your password.           |          |
| Secret Question an    | d Answer Tips                                                                                                    |                                  |          |
| Secret                |                                                                                                    | *                                |          |
| Cocret Anower         |                                                                                                    | *                                |          |
| Secret Answer         |                                                                                                    | Enter your account recov         | ery      |
| Verification          |                                                                                                    | question and answer.             |          |
| This step helps       | prevent automated registrations.                                                                                                    |                                  |          |
| If you cannot see t   | he number below <u>click here</u> .                                                                                                    |                                  |          |
| 18326                 | Please enter the number as it is                                                                                                    | *                                |          |
| 10020                 | shown in the box to the left.                                                                                                    |                                  |          |
|                       |                                                                                                    | Verify the number display        | yed and  |
|                       | Submit Depert                                                                                                    | submit the request.              |          |
|                       | Submit                                                                                                    |                                  |          |

## P-01829 – Section 1: Access to REDCap

6. Follow the instructions in the second box below.

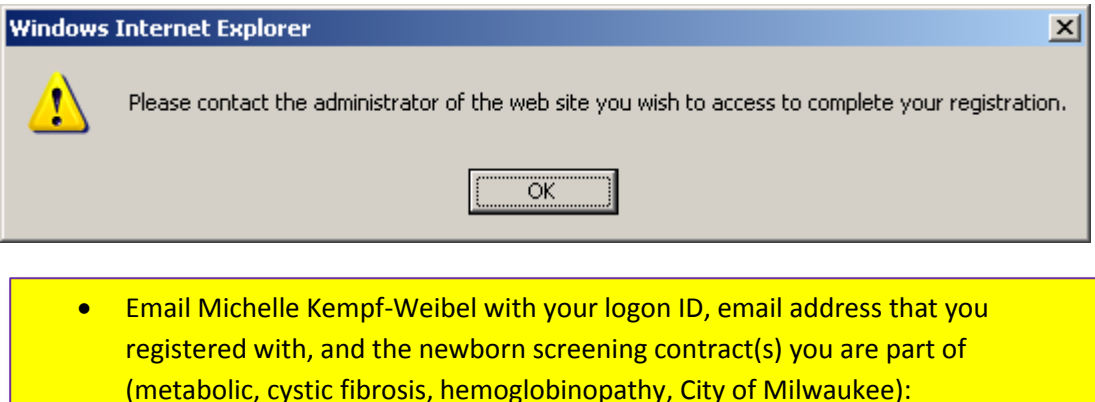

michelle.kempfweibel@wisconsin.gov

- After receiving the okay from Michelle, proceed to logging on.
- 7. Logon to REDCap. (The URL is: <u>https://redcap.wisconsin.gov/.)</u>

Please log in with your user name and password. If you are having trouble logging in, please contact The WILMS Helpdesk.

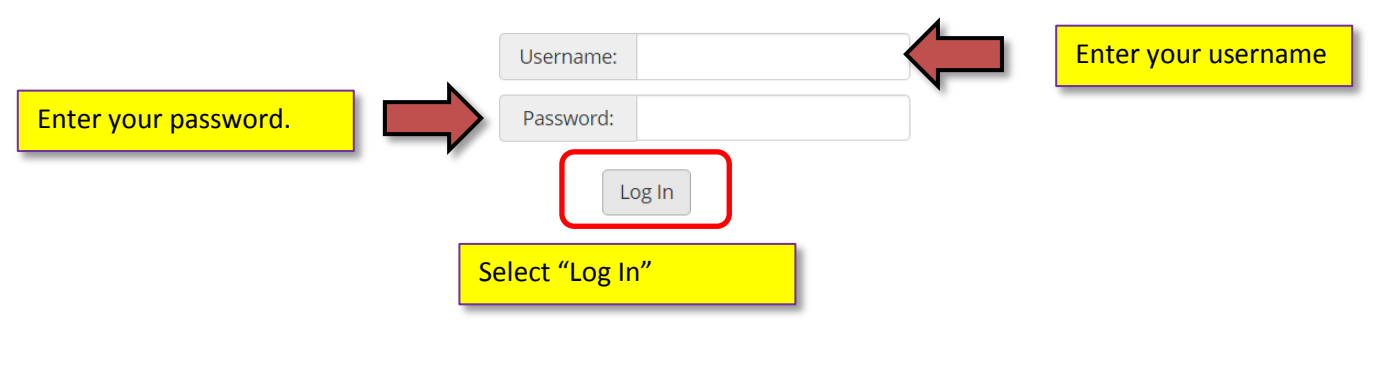

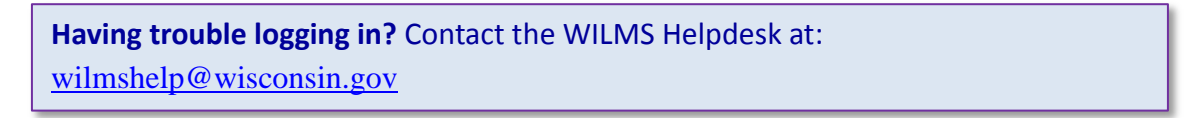

Department of Health Services Division of Public Health P-01829 (08/2017)